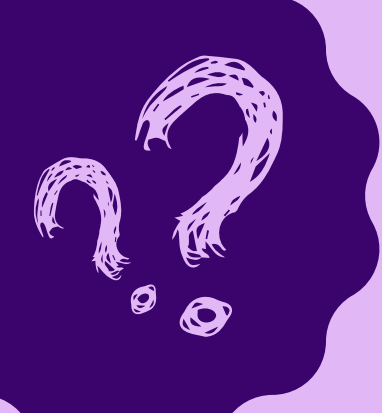

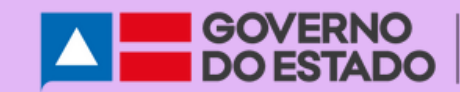

SECRETARIA DA EDUCAÇÃO

## COMO PARTICIPAR DA VOTAÇÃO POPULAR?

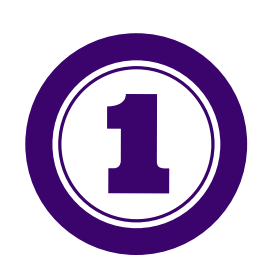

Acesse: http://votacaopopular.educacao.ba.gov.br/ e faça o login.

| O PROTAGONIS<br>A El | SAÚDE NA ESCOLA<br>B' EDIÇÃO<br>MO ESTUDANTIL PROMOVENDO A PREVENÇÃO, O AUTOCUIDADO,<br>MPATIA E MELHOR QUALIDADE DE VIDA PARA TODES.                      |  |
|----------------------|----------------------------------------------------------------------------------------------------|--|
|                      | LOGIN  Login de Usuários  Nome ou E-mail  Senha  Lembrar-me Login Esqueceu a senha? Clique aqui para recuperar Novo usuário? Clique aqui para registrar-se |  |

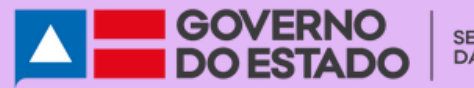

SECRETARIA DA EDUCAÇÃO

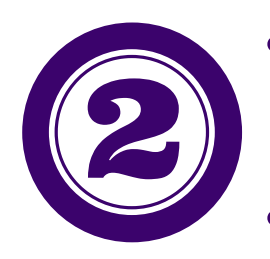

É o seu primeiro acesso na plataforma?
 Então "Clique para cadastrar-se".

Já tem cadastro mas, esqueceu a senha? "Clique para recuperar".

| INÍCIO + CONCURSO DE VÍDEOS | (                                      | Login f 🕑 ( |   | ۹ |  |
|-----------------------------|----------------------------------------|-------------|---|---|--|
|                             | LOGIN                                  |             |   |   |  |
| Login de Usuários           |                                        |             |   |   |  |
| Nome ou E-mail              |                                        |             |   |   |  |
|                             |                                        |             |   |   |  |
| Senha                       |                                        |             |   |   |  |
|                             |                                        |             |   |   |  |
|                             |                                        |             |   |   |  |
|                             | Lemorar-me                             |             |   |   |  |
|                             | Esqueceu a senha? Clique aqui para rec | superar     | 2 |   |  |
|                             | Novo usuário? Clique aqui para regis   | trar-se     |   |   |  |
|                             |                                        |             |   |   |  |
|                             |                                        |             |   |   |  |

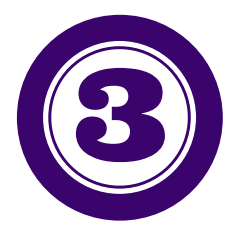

Para cadastrar-se, você precisa definir um nome de usuário e informar um email válido.

|                                                         | CADASTRE-SE |       |              |  |
|---------------------------------------------------------|-------------|-------|--------------|--|
| Registro de Novo Usuário<br>Escolha um Nome de Usuário* |             |       |              |  |
| E-mail*                                                 |             |       | $\leftarrow$ |  |
|                                                         | Cadast      | re-se |              |  |
| *Campo obrigatório                                      |             |       |              |  |

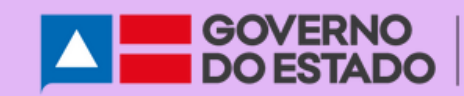

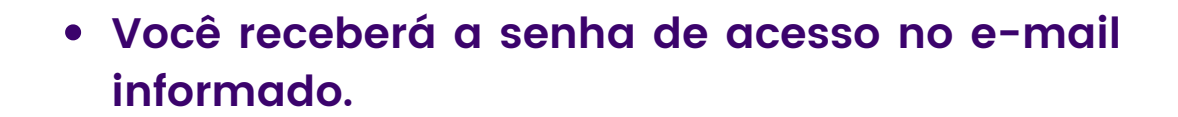

## CADASTRE-SE

Parabéns! Seu registro foi realizado com sucesso.

Agora você pode fazer login usando a senha que lhe foi enviada por e-mail.

Verifique também a caixa de spam ou lixo eletrônico.

6

Lembre-se de verificar o spam ou lixo eletrônico.

- Para recuperar a senha, informe o nome de usuário e e-mail.
- Caso não lembre o nome de usuário, clique em "Esqueceu o nome de usuário".

| ALTERAR SENHA                                    |               |
|--------------------------------------------------|---------------|
| la                                               |               |
|                                                  |               |
|                                                  |               |
| Redetinir senha<br>Esqueceu o nome de usuário? C | Cique aqui    |
|                                                  | ALTERAR SENHA |

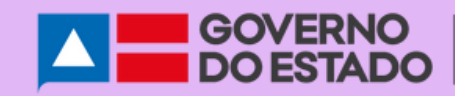

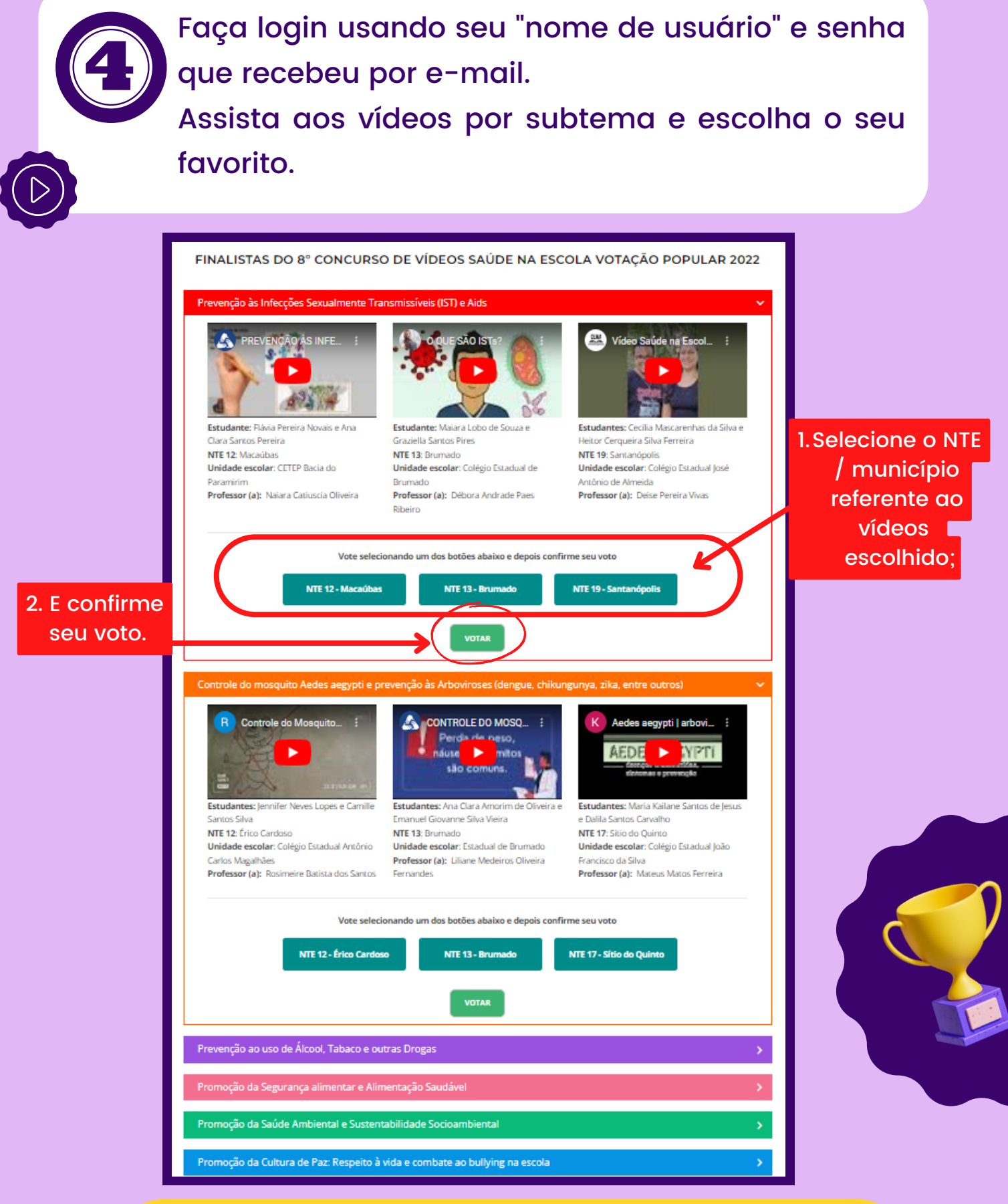

Repita o mesmo processo em todas os subtemas.